## Importing TapeTrack License

While logged to in TapeMaster as tapemaster, or User-ID with tapemaster rights

From the menu click  $Help \rightarrow Framework$  Server Licensing

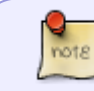

If the menu option **Framework Server Licensing** is greyed out and inaccessible, you do not have sufficient privileges (tapemaster rights) to alter the software license

| M TapeTrack TapeMaster™ (Gazillat | Byte)            |               |                 |                |                        | _                    |         |
|-----------------------------------|------------------|---------------|-----------------|----------------|------------------------|----------------------|---------|
|                                   | ioois view Heip  |               |                 |                |                        |                      |         |
| Customer Filter                   |                  |               |                 |                |                        |                      |         |
| GazillaByte - Production          | 🛢 Inventory Q DR | Strategies 🔏  | Data Clusters 🔟 | Simple Manag   | jement 🛄 Uploaded      | Files 🧊 Consignments |         |
| US01 - New York                   | Volumes          |               | Los Angel       | es Data Center | LTO Cartridge          |                      |         |
| CONT - Conta                      | ID Curr          | ent Location  | Target Location | Flags          | Next Move              | Description          | ^       |
| 🔤 🖬 LTO - LTO Cai                 | Enter tex 7 Ente | ertexth 🍸     | Enter text here | 7 En 7         | Enter text here        | T Enter text here    | 7       |
| 🗄 🗐 US03 - North Carc             | E 000000L6       | GemTrac       |                 | Cn             | Permanent              |                      |         |
|                                   | 💭 00000116 📓 L   | .ibrary       |                 | Cn             |                        |                      |         |
|                                   | 💭 000002L6 💓 (   | Offsite Vault |                 | CnO            |                        |                      |         |
|                                   | 💻 000003L6 🐲 0   | Offsite Vault |                 | CnNO           |                        | Friday Backup        |         |
|                                   | 💭 000004L6 💥 (   | Offsite Vault |                 | CnNO           |                        | Friday Backup        |         |
|                                   | 💻 000005L6 👾 0   | Offsite Vault |                 | CnNO           |                        | Friday Backup        |         |
|                                   | 💭 000006L6 💥 🕻   | Offsite Vault |                 | CnNO           |                        | Monthly January      |         |
|                                   | 💻 000007L6 👾 C   | Offsite Vault |                 | CnO            |                        |                      |         |
|                                   | 📖 000008L6 🔲 0   | GemTrac       |                 | Cn             |                        |                      |         |
|                                   | 💭 000009L6 📓 L   | .ibrary       |                 | CnN            |                        | Friday Backup        |         |
|                                   | 💭 000010L6 💓 (   | Offsite Vault |                 | CnO            |                        |                      |         |
|                                   | 💭 000011L6 📓 L   | ibrary i      | 🍯 Offsite Vault | CMn            |                        |                      |         |
|                                   | 💭 000012L6 📓 L   | ibrary i      | Øffsite Vault   | CMn            |                        |                      |         |
|                                   | 💭 000013L6 📓 L   | ibrary        |                 | Cn             |                        |                      |         |
|                                   | 💭 000014L6 📓 L   | ibrary i      | 🐞 Offsite Vault | CMn            |                        |                      |         |
|                                   | E 000015L6       | GemTrac       |                 | Cn             |                        |                      |         |
|                                   | 💭 000016L6 🔲 0   | GemTrac       |                 | Cn             |                        |                      |         |
|                                   | 💭 000017L6 🕅 🕻   | GemTrac       | Library         | CMn            |                        |                      |         |
|                                   | E 000018L6       | GemTrac       | Library         | CMn            |                        |                      |         |
|                                   | 💭 000019L6 🔲 🕻   | GemTrac       | Library         | CMn            |                        |                      |         |
|                                   | < 00002016 EL (  | SemTrac I     | library         | ("Mn           |                        |                      | >       |
|                                   | Total Items 263  |               |                 |                |                        |                      |         |
|                                   | Repositories     |               |                 |                |                        |                      | 罐       |
|                                   |                  |               | Re              |                |                        |                      |         |
|                                   | GemTrac          | Library       | Offsite Vault   |                |                        |                      |         |
| < >                               |                  |               |                 | 0              |                        |                      |         |
|                                   |                  |               |                 | Connectio      | n 127.0.0.1 uses AES 2 | 256 bit encryption   | ● Tape: |

Click Export license to a file and save the file with a descriptive name (e.g.

backup\_license.cfg). Exporting your current license allows you to revert to your current license should something not work as expected while importing a new license. If your license has a short expiry you will receive a popup message showing the number of days left and asking if you want to save it, click Yes to continue.

| 🧷 TapeTrack License   |            |             |             |    | ×      |
|-----------------------|------------|-------------|-------------|----|--------|
| Server Details        |            |             |             |    |        |
| wher                  | GazillaByt | e           |             |    |        |
| Description           | Productio  | n           |             |    |        |
| License Key           | HC8A-TU    | ICC-UEJK-S2 | 248         |    |        |
| Magic Number          | 1212031    | 6920994909  | 66          |    |        |
| Expiry Date           | Wednesd    | lay, Decemb | er 07, 2022 |    |        |
| License Status        | OK         |             |             |    |        |
| E License Limits      |            |             |             |    |        |
| Update Statistics     |            |             |             |    |        |
|                       |            |             |             |    |        |
| Apply license chang   | es         |             |             |    |        |
| Get temporary licen   | se         |             |             |    |        |
| Export license to a   | file       |             |             |    |        |
| Import license from a | file       |             |             | ОК | Cancel |

Click Import license to open the Windows Open File dialog.

| 🥒 TapeTrack License   |                            | $\times$ |
|-----------------------|----------------------------|----------|
| Server Details        |                            |          |
| 0wner                 | GazillaByte                |          |
| Description           | Production                 |          |
| License Key           | K5UF-AD2D-KFGD-CU47        |          |
| Magic Number          | 1212031692099490966        |          |
| Expiry Date           | Tuesday, December 07, 2021 |          |
| License Status        | OK                         |          |
| License Limits        |                            |          |
| Update Statistics     |                            |          |
|                       |                            |          |
|                       |                            |          |
|                       |                            |          |
|                       |                            |          |
|                       |                            |          |
|                       |                            |          |
|                       |                            |          |
|                       |                            |          |
|                       |                            |          |
| Apply license chang   |                            |          |
| Apply license chang   |                            |          |
| Get temporary licen   | se                         |          |
| Export license to a   | file                       |          |
| Import license from a | a file OK Cance            | 1        |
|                       |                            |          |

Select the new license config file you received and click Open to import the file.

| 🚺 Open              |                                     |                    |                      | ×                         |
|---------------------|-------------------------------------|--------------------|----------------------|---------------------------|
| < → ~ ↑ 🔒 >         | This PC > Documents > TapeTrack Lie | cense v Ō          |                      | ic <mark>k</mark> License |
| Organize 👻 New fo   | older                               |                    | : = = =<br>: = =     | • 🔳 🕜                     |
| This PC             | ^ Name                              | Date modified      | Туре                 | Size                      |
| > 🗊 3D Objects      | backup_license .cfg                 | 11/25/2021 9:42 AM | CFG File             | 1 k                       |
| > 🔜 Desktop         | import_license.cfg                  | 11/25/2021 9:42 AM | CFG File             | 1 k                       |
| > 🔮 Documents       |                                     |                    |                      |                           |
| > 👆 Downloads       |                                     |                    |                      |                           |
| > 🁌 Music           |                                     |                    |                      |                           |
| > 📰 Pictures        |                                     |                    |                      |                           |
| > 📑 Videos          |                                     |                    |                      |                           |
| > 🏭 Local Disk (C:) |                                     |                    |                      |                           |
| D(C                 | ~ <                                 |                    |                      | >                         |
| File                | e name: license_export              | ~                  | Config Files (*.cfg) | ~                         |
|                     |                                     |                    | Open                 | Cancel                    |

Your expiry date should now be updated and License Status should read **OK**.

| 🧷 TapeTrack License   | ×                            | č |
|-----------------------|------------------------------|---|
| Server Details        |                              |   |
| Owner                 | GazillaByte                  |   |
| Description           | Production                   |   |
| License Key           | HC8A-TUCC-UEJK-S248          |   |
| Magic Number          | 1212031692099490966          |   |
| Expiry Date           | Wednesday, December 07, 2022 |   |
| License Status        | OK                           |   |
| License Limits        |                              |   |
| Update Statistics     |                              |   |
|                       |                              |   |
| Apply license change  | es                           |   |
| Get temporary licen:  | se                           |   |
| Export license to a f | file                         |   |
| Import license from a | file OK Cancel               |   |

On older releases, if your expiry date has updated but the license status still reads NOT-OK, click Apply license changes to save updated values.

| Ż   | TapeTrack License       |                                                                                                    | ×     |
|-----|-------------------------|----------------------------------------------------------------------------------------------------|-------|
| NØ  | Server Details          |                                                                                                    |       |
| 43  | Owner                   | GazillaByte                                                                                                    |       |
|     | Description             | Production                                                                                                    |       |
| Lic | ense Key                | K5UF-AD2D-KFGD-CU47                                                                                            |       |
| Ma  | agic Number             | 1157988908893147509                                                                                            |       |
| Ex  | piry Date               | Tuesday, December 07, 2021                                                                                     |       |
| Lic | ense Status             | Not-OK                                                                                                    | 1     |
| Đ   | License Limits          |                                                                                                    |       |
| Ð   | Update Statistics       |                                                                                                    |       |
|     |                         |                                                                                                    |       |
|     |                         |                                                                                                    |       |
|     |                         |                                                                                                    |       |
|     |                         |                                                                                                    |       |
|     |                         |                                                                                                    |       |
|     |                         |                                                                                                    |       |
|     |                         |                                                                                                    |       |
|     |                         |                                                                                                    |       |
|     |                         |                                                                                                    |       |
|     |                         |                                                                                                    |       |
|     | Apply license chang     | es                                                                                                    |       |
|     | Get temporary licen     | se                                                                                                    |       |
|     | Export license to a     | file and the second second second second second second second second second second second second second second |       |
|     | Import license from a   | file                                                                                                    | ancel |
|     | anger a receive in onre |                                                                                                    |       |

Click OK to close the License Window.

|            | refresh new information.                                                           | e you to press 15 while in the customer tree                                                                                    | window to |  |  |
|------------|------------------------------------------------------------------------------------|----------------------------------------------------------------------------------------------------|-----------|--|--|
|            | Elle Administration Exustites Tools View Help                                      |                                                                                                    |           |  |  |
|            | Customer Piter                                                                     |                                                                                                    |           |  |  |
| ~          | GazillaByte LLC - Production (2,736/750)                                           | 🛢 Inventory 🧿 DR Strategies 🥡 Data Clusters 💿 Simple Management 🛄 Uploaded Files                                                |           |  |  |
| $\bigcirc$ | US01 - New York Data Center (2,287/730) US03 - North Carolina Data Center (123/20) | Volumes                                                                                                    |           |  |  |
| Y          |                                                                                    | ID Current Location Target Location Flags Move Time<br>Enter text h 7 Enter text here 7 Enter 7 Enter text here 7 Enter 7 Enter |           |  |  |
|            | F5 to                                                                              |                                                                                                    |           |  |  |
|            |                                                                                    | List contains 0 records                                                                                                    |           |  |  |
|            |                                                                                    | Repositories                                                                                                    |           |  |  |
|            |                                                                                    |                                                                                                    |           |  |  |
|            |                                                                                    |                                                                                                    |           |  |  |
|            |                                                                                    | Connection 127.0.0.1 uses AES 256 bit encryption TapeTrack Server License is OK ?                                               |           |  |  |

## Troubleshooting

If after installing new license configuration file your License Status still reads Not-OK, reinstall old

configuration (backup-license.cfg) file using above instructions and contact help desk support for further information.

Alternatively you can click Get temporary license and OK from the Framework Server Licensing window to give you a 12 day expiry date to continue to use TapeTrack until your new key has been issued. Your computer must have internet access for the Get temporary license function to work.

| TapeTrack License     |                          | $\times$ |  |  |  |
|-----------------------|--------------------------|----------|--|--|--|
| Server Details        |                          |          |  |  |  |
| Owner                 | GazillaByte LLC          |          |  |  |  |
| Description           | Production               |          |  |  |  |
| License Key           | UH7G-DMKA-2K3S-9S43      |          |  |  |  |
| Magic Number          | 10381360406993687953     |          |  |  |  |
| Expiry Date           | Sunday, October 15, 2017 |          |  |  |  |
| License Status        | OK                       |          |  |  |  |
| Elicense Limits       |                          |          |  |  |  |
| Update Statistics     |                          |          |  |  |  |
|                       |                          |          |  |  |  |
|                       |                          |          |  |  |  |
|                       |                          |          |  |  |  |
|                       |                          |          |  |  |  |
|                       |                          |          |  |  |  |
|                       |                          |          |  |  |  |
|                       |                          |          |  |  |  |
|                       |                          |          |  |  |  |
|                       |                          |          |  |  |  |
|                       |                          | _        |  |  |  |
| Apply license chang   | Apply license changes    |          |  |  |  |
| Get temporary license |                          |          |  |  |  |
| Export license to a f | Export license to a file |          |  |  |  |
| Import license from a | a file OK Cancel         |          |  |  |  |
|                       |                          |          |  |  |  |

From: https://rtfm.tapetrack.com/ - **TapeTrack Documentation** 

Permanent link: https://rtfm.tapetrack.com/master/import\_license

Last update: 2025/01/21 22:07

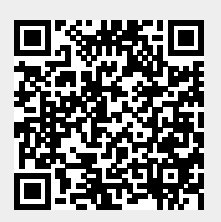